## **VFBOX** WEB 组态快速使用手册

上海仰科信息科技有限公司

- 电话: 021-58207907
- 邮件: support@onker.cn
- 网址: http://www.onker.cn

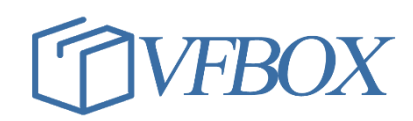

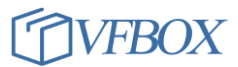

#### 版本历史

| 版本      | 作者 | 描述 | 日期         |
|---------|----|----|------------|
| 1.00.00 |    | 初稿 | 2017-02-02 |
| 1.01.00 |    |    | 2017-03-07 |
|         |    |    |            |
|         |    |    |            |
|         |    |    |            |
|         |    |    |            |
|         |    |    |            |
|         |    |    |            |
|         |    |    |            |
|         |    |    |            |
|         |    |    |            |
|         |    |    |            |
|         |    |    |            |
|         |    |    |            |
|         |    |    |            |
|         |    |    |            |
|         |    |    |            |

### 声 明

本公司在手册编辑过程中尽最大努力保证提供的信息的完整性、可靠性。但对于由于因本手册中可能出现的错误以及不正确地使用本手册及本手册提及的产品所造成的不良后果,本公司概不负责。

本公司保留对本手册进行修改的权利。任何改动,恕不另行通知。

本手册中出现的商标、注册商标均为其持有人所有。

版权所有@2016 -- 2021 上海仰科信息科技有限公司

#### 1 文档说明

本文档用来指导通过具有 WEB 组态功能的网关采集设备的数据,并制作 WEB 组态画面在电脑上显示。

#### 所需工具和软件,软件可以到公司网站下载:

- 1. WEB 组态网关
- 2. VFBOX Studio 软件
- 3. Inkscape 软件

#### 2 配置采集设备

- 1. 安装 VFBOX Studio 软件,默认安装路径 C:\Program Files\
- 安装完成后,打开 VFBOX Studio 软件。
   程序所在目录: C:\Program Files\VFBOXStudio\Workbench\bin
- 3. 程序运行后,界面如下:

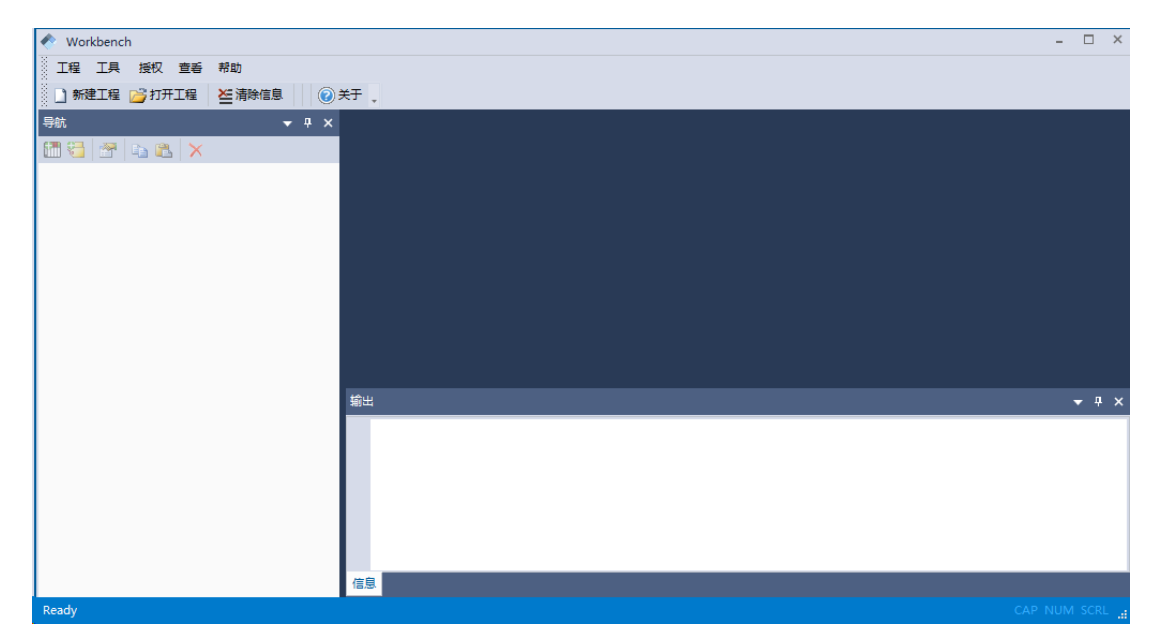

 点击"新建工程",输入工程名称,选择设备类型,点击确定。以WEB网关采集一个温湿度传感器的 数据为例进行说明。

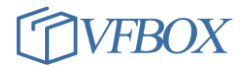

| ◆ 新建工程 |                 |  |
|--------|-----------------|--|
| 工程名称:  | 1200-modbus-hmi |  |
| 设备类型:  | VB301-1200 *    |  |
|        | 确定取消            |  |

5. 点击"采集设备"下的"新建设备"。

| Norkbench                   |               |
|-----------------------------|---------------|
| 工程工具授权查看帮助                  |               |
| 🗋 新建工程 🚰 打开工程 🚰 关闭工程 🍃 工程目録 | 录 🗸 验证 🔀 清除信息 |
| 导航 <b>▼</b> ₽ ×             |               |
| 🛅 🔁 📑 🛍 🗙                   |               |
| ⊡-🔂 1200-modbus-hmi         |               |
| □【"") 采集设备                  |               |
|                             |               |
|                             |               |
|                             |               |
|                             |               |
| <sup>⊨</sup>                |               |
|                             |               |
| Profinet                    |               |
|                             |               |
|                             |               |

6. 在弹出的对话框中选择采集设备需要使用的驱动。

| 2                                    | s择要创建设备的驱动类型:                                                                                                    |   |
|--------------------------------------|----------------------------------------------------------------------------------------------------|---|
| M<br>A<br>C<br>D<br>H<br>K<br>M<br>M | llen-Bradley ControlLogix Ethernet<br>llen-Bradley DF1<br>J188<br>LT645-2007<br>J212<br>Weyence KV Ethernet - MC 3E<br>itsubishi Ethernet<br>itsubishi Ethernet | * |
| M M O O S S                          | odbus RTU<br>odbus RTU over TCP<br>mon FINS Ethernet<br>mron FINS Serial<br>mron NJ/NX Ethernet<br>Tiemens S7 Ethernet<br>Tiemens S7 PPI                        |   |

7. 点击下一步,输入设备名称。

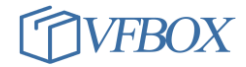

| ľ | ✓ 新建采集设备向导 - 设备名称    |
|---|----------------------|
|   | 输入再创建设备的之称:          |
|   | 温湿度传感器               |
|   |                      |
|   |                      |
|   |                      |
|   |                      |
|   |                      |
|   |                      |
|   |                      |
|   |                      |
|   | < 上一步 @) 下一步 @) > 取消 |

8. 点击下一步,选择采集设备和终端设备之间连线的参数。

| ◆ 新建采集设备向导 | - 串口 | ×                      |
|------------|------|------------------------|
| 选择串口       |      |                        |
| COM1       |      | v                      |
| 波特率:       | 9600 | ·                      |
| 数据位:       | 8    | *                      |
| 奇偶校验位:     | None | *                      |
| 停止位:       | 1    | *                      |
|            |      |                        |
|            |      |                        |
|            |      |                        |
|            |      | < 上一步 (B) トー步 (N) > 取消 |

9. 点击下一步,输入终端"站号"

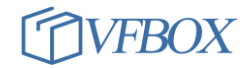

| ◆ 新建采集设备向导 - Modbus站号                 |          |    | ×      |
|---------------------------------------|----------|----|--------|
| · · · · · · · · · · · · · · · · · · · |          |    |        |
|                                       |          |    |        |
|                                       |          |    |        |
|                                       |          |    |        |
|                                       |          |    |        |
|                                       |          |    |        |
|                                       |          |    |        |
|                                       |          |    |        |
|                                       |          |    |        |
|                                       |          |    | TT- MA |
|                                       | < 上一步 @) | 完成 | 取消     |

10. 配置完成后,如下图所示:

| 🔦 Workbench - 温湿度传感器                                                                                    |                                                | - 🗆 ×        |
|----------------------------------------------------------------------------------------------------|------------------------------------------------|--------------|
| 工程工具授权 童者 帮助                                                                                            |                                                |              |
| 🗋 新建工程 📂 打开工程 📂 关闭工程 隋 工程目録                                                                             | 录 🖌 验证 🚈 清除信息 🚽 下载 🛖 上传 🔮 设备IP地址 😡 宣話数据 🔞 关于 🖕 |              |
| 导航 👻 🖓 🗙                                                                                                | - · · · · · · · · · · · · · · · · · · ·        | -            |
| 🛅 🔁 🖀 🛍 🗙                                                                                               | 🔁 📾 🗈 🗶 🗙 🗷                                    |              |
| <ul> <li>□ 1200-modbus-hmi</li> <li>□ ① 采集设备</li> <li>□ □ □ 二 二 二 二 二 二 二 二 二 二 二 二 二 二 二 二 二</li></ul> | ▲ 标签名称 数据类型 初始值 采集设备 地址 读写控制 值取反               | 单位 最         |
|                                                                                                    | - 第二                                           | <b>▼</b> ₽ × |
|                                                                                                    | 佐自                                             |              |
| Ready                                                                                                   | ADD                                            | NUM SCRL     |
| Ready                                                                                                   | CAP                                            | NUM SCRE     |

11. 点击下图中箭头所指,添加 "wendu" "shidu"两个采集量。需要添加的采集量和所用的协议有关, 请根据自己所用的协议设置采集量的名称,数据类型,地址等。

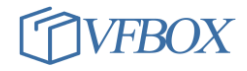

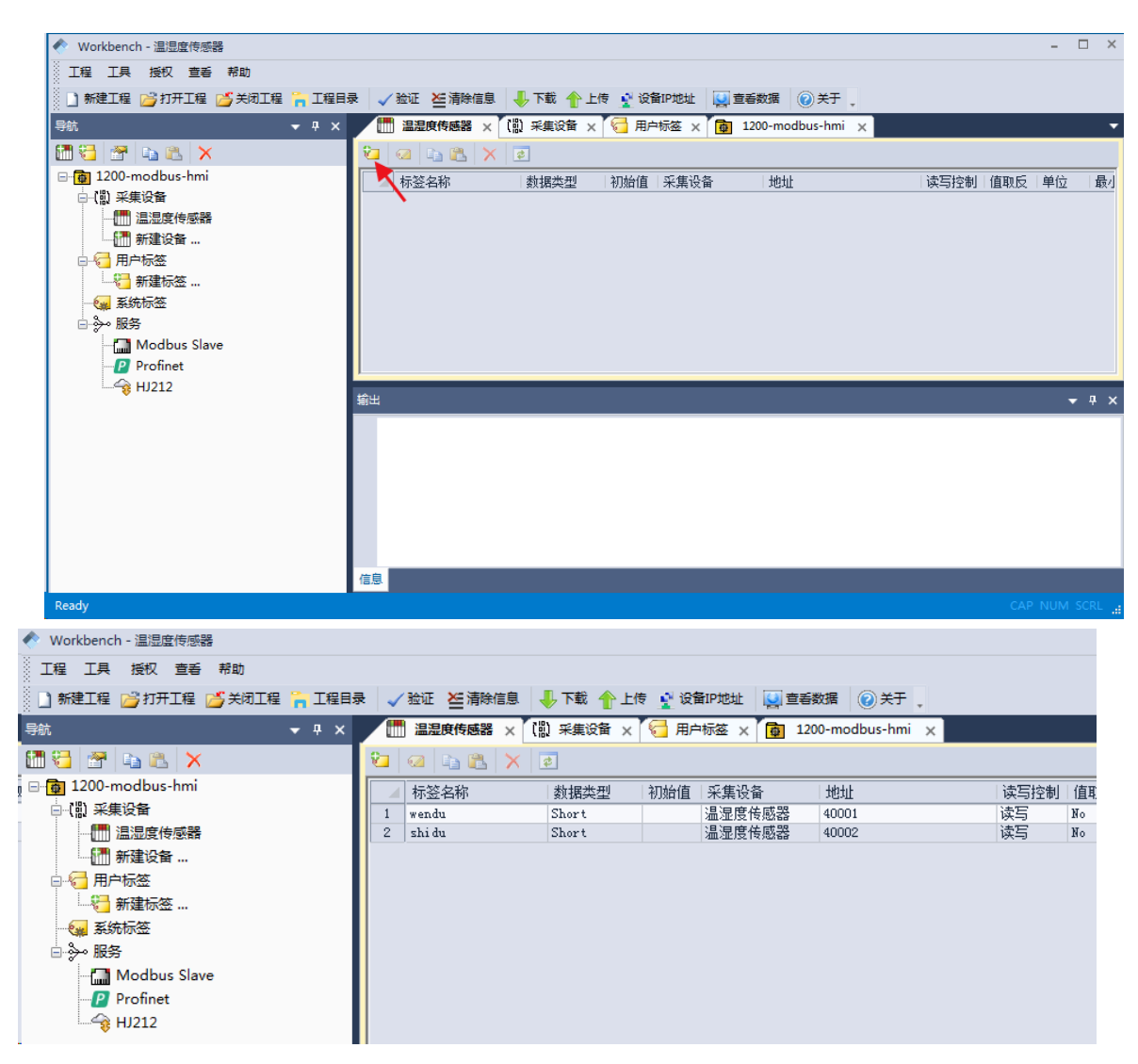

- 12. 设置完成后点击"下载",把工程文件下载到采集设备中。
- 13. 连接好采集设备和终端设备,然后点击"查看数据",可以查看采集上来的数据。下图中的"状态" 显示"Good",则说明采集数据终端运行正常。

| 示签名称              | 当前值        | 状态   | 更新时间              | 数据类型           | 地址/表达式 | 描述                                                                                                    |
|-------------------|------------|------|-------------------|----------------|--------|----------------------------------------------------------------------------------------------------|
| <b>1</b> 标签       |            |      |                   | CONTRACT STATE |        | a second second s |
| - [聞] 采集设备        |            |      |                   |                |        |                                                                                                    |
| ▲ □□□ 温湿度传感器      |            |      |                   |                |        |                                                                                                    |
| - 🔄 shi du 🚽      | 307 🔶      | Good | 2021-04-05 14:09: | Short          | 40002  |                                                                                                    |
| 🥶 wendu 🚬         | 219 🚄      | Good | 2021-04-05 14:09: | Short          | 40001  |                                                                                                    |
| - 6 用户标签          |            |      |                   |                |        |                                                                                                    |
| 🚛 系统标签            |            |      |                   |                |        |                                                                                                    |
| – 💶 SYS_Day       | 5          | Good | 2021-04-05 14:09: | DW or d        | 0      | 系统当前时间 - 日                                                                                                    |
| - 🔁 SYS_Hour      | 14         | Good | 2021-04-05 14:09: | DWord          | 0      | 系统当前时间 - 小时                                                                                                    |
| — 💶 SYS_Minute    | 9          | Good | 2021-04-05 14:09: | DWord          | 0      | 系统当前时间 - 分钟                                                                                                    |
| - 🔁 SYS_Month     | 4          | Good | 2021-04-05 14:09: | DWord          | 0      | 系统当前时间 - 月                                                                                                    |
| - 🔁 SYS_Second    | 17         | Good | 2021-04-05 14:09: | DWord          | 0      | 系统当前时间 - 秒                                                                                                    |
| — 🔁 SYS_Time      | 1617602957 | Good | 2021-04-05 14:09: | DWord          | 0      | 系统时间 — the time since OO:OO:OO VTC                                                                                                    |
| — 💶 SYS_Year      | 2021       | Good | 2021-04-05 14:09: | DWord          | 0      | 系统当前时间 - 年                                                                                                    |
| └ 💶 温湿度传感器_Status | 0          | Good | 2021-04-05 14:09: | DWord          |        | 温湿度传感器 采集设备状态标签。0:正常                                                                                                    |
|                   |            |      |                   |                |        |                                                                                                    |

#### 3 制作 HMI WEB 组态画面

- 1. 安装 Inkscape, 默认安装路径: C:\Program Files\InkscapeHMI\bin
- 2. 安装完成后打开 Inkscape 程序。如下图所示:

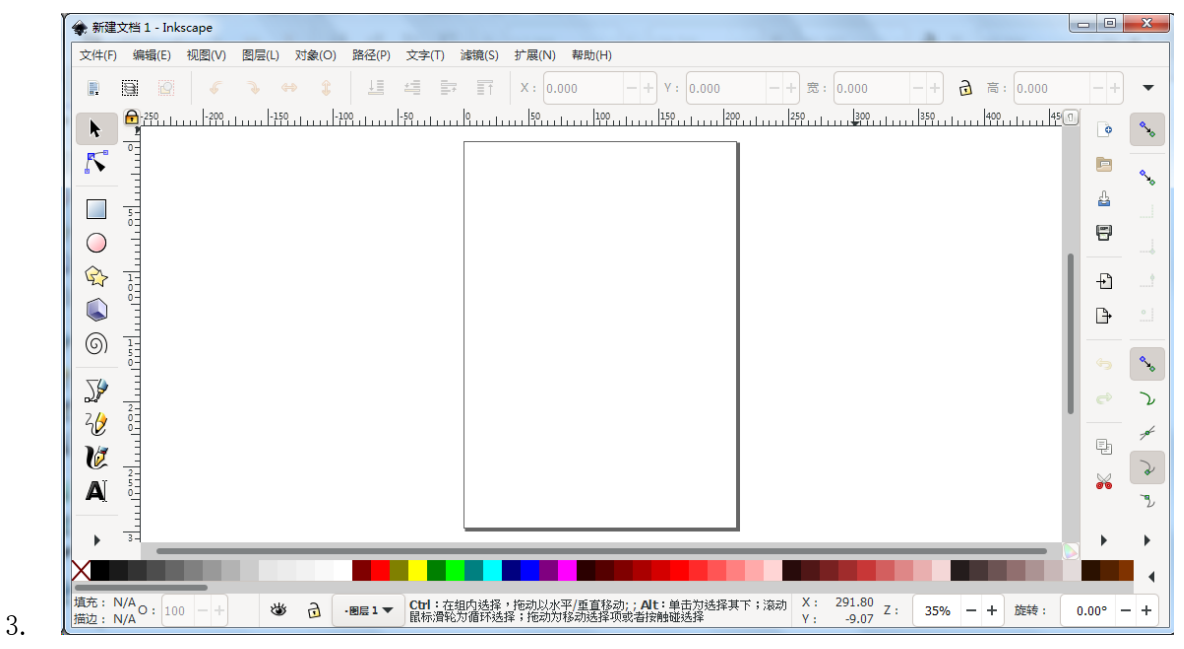

点击"文件-文档属性"配置画面尺寸。选择单位为:px,缩放为:1。宽度和高度根据实际需求配置。设置完关闭即可。

| ○ 文档屬性(D) (Shift+Ctrl+D)       □ 医         页面       参考线       网格       吸附       颜色       脚本       元数强       许可         一般       网格单位(U):       px        万面大小         A4       210.0 x 297.0 mm          US Letter       8.5 x 11.0 in          US Letter       8.5 x 14.0 in          US Executive       7.2 x 10.5 in          A0       841.0 x 1189.0 mm          方向:                                                                                                    | 会、文档属性(D) (Shift+Ctrl+D)   |                 |           |                   |        |       | ×    |  |
|----------------------------------------------------------------------------------------------------|----------------------------|-----------------|-----------|-------------------|--------|-------|------|--|
| 页面       参考线       网格       吸附       颜色       脚本       元数据       许可         一般       网络单位(U):       px        万面大小         A4       210.0 x 297.0 mm       210.0 x 297.0 mm         US Letter       8.5 x 14.0 in       US Letter       8.5 x 14.0 in         US Letter       8.5 x 14.0 in       US Executive       7.2 x 10.5 in         A0       841.0 x 1189.0 mm       A1       594.0 x 841.0 mm         方向:       一       小向(P)       ● 横向(L)         日定义尺寸       一       一       ● 微向(L)         党度(W):       800.00000       -++       高度(H):       600.00000       -++       単位(N):       px         第該次页面到内容(Z)       ●       ●       ●       ●       ●       ●       ●       ●       ●       ●       ●       ●       ●       ●       ●       ●       ●       ●       ●       ●       ●       ●       ●       ●       ●       ●       ●       ●       ●       ●       ●       ●       ●       ●       ●       ●       ●       ●       ●       ●       ●       ●       ●       ●       ●       ●       ●       ●       ● <t< td=""><td>ू文档属性(D) (Shift+Ctrl+D)</td><td></td><td></td><td></td><td></td><td></td><td>×</td></t<> | ू文档属性(D) (Shift+Ctrl+D)    |                 |           |                   |        |       | ×    |  |
| 一般         网格单位(U):       px         互面大小         A4       210.0 x 297.0 mm         US Letter       8.5 x 11.0 in         US Letter       8.5 x 14.0 in         US Executive       7.2 x 10.5 in         A0       841.0 x 1189.0 mm         A1       594.0 x 841.0 mm         方向:       38.5 x 14.0 in         日定义尺寸       ③ 纵向(P) ① 嶺向(L)         意度(W):       800.00000 - +                                                                                                    | 页面 参考线 网格                  | 吸附              | 颜色 脚:     | 本 元数据             | 皆 许可   |       |      |  |
| A4       210.0 x 297.0 mm         US Letter       8.5 x 11.0 in         US Letter       8.5 x 14.0 in         US Executive       7.2 x 10.5 in         A0       841.0 x 1189.0 mm         A1       594.0 x 841.0 mm         方向:       3.5 x 14.0 in         空度(W):       800.00000       -++         意度(H):       600.00000       -++         单位(N):       Px       -         第       3.00000       -++       意度(H):         修備放       1.00000       -++       章 意(H):       Px         小       1.00000       -++       第 位(N):       Px         小       1.00000       -++       第 位(N):       Px         增数       1.00000       -++       第 位(N):       Px         小       1.00000       -++       第 位(N):       Px         小       1.00000       -++        第 位(N):       Px         小       1.00000       -++       第 位(N):       Px         小       1.00000       -++       用 户单位每 px.       用 户单位每 px.         >       1.00000       -++       第 位(N):       ① 金         算易       2       2       2       2       <                                                                                                    | 一般<br>网格单位(U): px<br>方面大小  |                 |           |                   |        |       |      |  |
| US Letter 8.5 x 11.0 in<br>US Letter 8.5 x 11.0 in<br>US Legal 8.5 x 14.0 in<br>US Executive 7.2 x 10.5 in<br>A0 841.0 x 1189.0 mm<br>A1 594.0 x 841.0 mm<br>方向:<br>宫定义尺寸<br>宽度(W): 800.00000 -+                                                                                                    | A4                         | 210.0 x 297.0 n | m         |                   |        |       |      |  |
| US Legal       8.5 x 14.0 in         US Executive       7.2 x 10.5 in         A0       841.0 x 1189.0 mm         A1       594.0 x 841.0 mm         方向:       ③ 纵向(P)       ④ 橇向(L)         自定义尺寸       ③ 紫向(N):       ● 欠寸         窓底(W):       800.00000       -+       ⇒ 當度(H):       ● ● ● ● ● ● ● ● ● ● ● ● ● ● ● ● ● ● ●                                                                                                    | US Letter                  | 8.5 x 11.0 in   |           |                   |        |       |      |  |
| US Executive       7.2 x 10.5 in         A0       841.0 x 1189.0 mm         A1       594.0 x 841.0 mm         方向:       34.0 x 10.5 mm         白定义尺寸       34.0 x 841.0 mm         意度(W):       800.00000 - + 高度(H):       600.00000 - + 单位(N):         非 输放页面到内容(Z)       ● 一 ● 一 ● 一 ● ● ● ● ● ● ● ● ● ● ● ● ● ●                                                                                                    | US Legal                   | 8.5 x 14.0 in   |           |                   |        |       |      |  |
| A0       841.0 x 1189.0 mm         A1       594.0 x 841.0 mm         方向:                                                                                                    | US Executive 7.2 x 10.5 in |                 |           |                   |        |       |      |  |
| A1       594.0 x 841.0 mm         方向:       34.0 x 841.0 mm         方向:       34.0 x 841.0 mm         月定义尺寸       35.0 x 841.0 mm         意度(W):       800.00000 - +       第位(N):         第該位面到内容(Z)       第該次:       600.00000 - +       単位(N):         第該次       1.00000 - +       第中单位每px.         》 视图(V)       第該 y:       1.00000 - +       用户单位每px.         第       28示       28示以了四边界(B)         算量颜色(G):       量       显示以了四边界(S)         显示       这界颜色(C):       28示         文月病影(C):       近月       28示                                                                                                    | AO                         | 841.0 x 1189.0  | mm        |                   |        |       |      |  |
| 方向:       ● 纵向(P)       ● 橫向(L)         自定义尺寸            宽度(W):       800.00000       -+           小 缩放页面到内容(Z)             缩放       x:             缩放       x:              增数                 增数                                                                                                    | A1                         | 594.0 x 841.0 n | nm        |                   |        |       |      |  |
| 自定义尺寸       宽度(W):       800.00000       -+       高度(H):       600.00000       -+       单位(N):       px             600.00000       -+       单位(N):       px              600.00000       -+       +       单位(N):       px               600.00000       -+       +       单位(N):       px                                                                                                    | 方向:                        |                 |           | (                 | )纵向(P) | 0 横向  | ](L) |  |
| 党度(W):       800.00000       +       高度(H):       600.00000       +       单位(N):       PX         缩放         第 <td< td=""><td>自定义尺寸</td><td></td><td></td><td></td><td></td><td></td><td></td></td<>                                                                                                    | 自定义尺寸                      |                 |           |                   |        |       |      |  |
|                                                                                                    | 宽度(W): 800.00000           | - + 高度(H):      | 600.00000 | - +               | 单位(N): | рх 🝸  |      |  |
| 缩放       缩放 x:       1.00000       -+       用户单位每px.         小烟图(V)        小烟图(V)       日户单位每px.         背景        边缘         別棋盘背景       ② 显示页面边界(B)          背景颜色(G):           重示           ② 信用抗镭齿                                                                                                    | ▶ 缩放页面到内容(Z)               |                 |           |                   |        | _     |      |  |
| 缩放 x: 1.00000 - + 缩放 y: 1.00000 - + 用户单位每px.       · 视图(V) <b>背景</b> · 跳棋盘背景       · 歐麗魚色(G):       · 靈示       · 显示边界明影(S)       · 显示       · ② 使用抗糖齿                                                                                                    | 缩放                         |                 |           | •                 |        |       | `    |  |
| 背景     边缘       跳棋盘背景     望 显示页面边界(B)       背景颜色(G):     会園的顶部边界(T)       全 显示边界阴影(S)       显示     边界颜色(C):                                                                                                    | 缩放 x :<br>▶ 视图(V)          | ▶ 缩放 y :        | 1.00000   | - +               | 用户的    | 单位每px |      |  |
| ● 跳棋盘背景        公園示页面边界(B)         背景颜色(G):        会園的顶部边界(T)           公園示边界明影(S)         显示        边界颜色(C):                                                                                                    | 背景                         |                 | 边缘        |                   |        |       |      |  |
| <ul> <li>         · F景颜色(G):         · E函目2/JURAP227(1)         · Z 显示边界阴影(S)         · 显示         · 显示         · 应界颜色(C):         · 回         · 回         · 回</li></ul>                                                                                                    | □ 跳棋盘背景                    |                 |           | 面边界(B)<br>回知中国(下) |        |       |      |  |
| 显示         边界颜色(C):                                                                                                    | 背景颜色(G):                   |                 | ( ) 法國的.  | 火可以赤(I)<br>界阴影(S) |        |       |      |  |
| ☑ 使用抗锯齿                                                                                                    | 显示                         |                 |           |                   |        |       |      |  |
|                                                                                                    | 🗹 使用抗锯齿                    |                 | 边齐颜巴(C)   |                   |        |       |      |  |

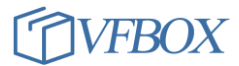

5. 在画面上添加两个编辑文本,输入如下的内容。

| 文件(F)                            | 编辑(E) | 视图(V) | 图层(L) | 对象(O) | 路径(P) | 文字(T) | 濾镜(S) | 扩展(N)  | 帮助(H) |            |        |
|----------------------------------|-------|-------|-------|-------|-------|-------|-------|--------|-------|------------|--------|
|                                  | Q     |       |       |       | ⊥≣    | -     |       | X : 83 | .802  | - + Y : 18 | 30.506 |
| •                                | իսնո  |       | 100   | 200   | 300   | 4     | 0     | 500    | 600   | 700        |        |
| · · ·                            |       |       |       |       |       |       |       |        |       |            |        |
| . ►                              |       |       |       |       |       |       |       |        |       |            |        |
| 1                                |       |       |       |       |       |       |       |        |       |            |        |
| 0                                | ž     | #     | ŧ##.  | ##0   | ←     |       |       |        |       |            |        |
| <u> </u>                         |       | #     | +##   | ##∩   |       |       |       |        |       |            |        |
|                                  |       |       |       |       |       | •     |       |        |       |            |        |
| <ul> <li>.</li> <li>.</li> </ul> |       |       |       |       |       |       |       |        |       |            |        |
| (O)                              |       |       |       |       |       |       |       |        |       |            |        |
| 7                                |       |       |       |       |       |       |       |        |       |            |        |
| 24/ -                            |       |       |       |       |       |       |       |        |       |            |        |
|                                  |       |       |       |       |       |       |       |        |       |            |        |
| <b>V</b>                         |       |       |       |       |       |       |       |        |       |            |        |
|                                  |       |       |       |       |       |       |       |        |       |            | - I    |

 在其中一个文本框上点击右键,选择对象属性,在右边弹出的对象属性中输入采集量的名称 wendu, 然后点击右下角的设置。用同样的方式设置另一个文本框的对象属性为 shidu。此处的名称和前面采 集设备中设置的标签名称保持一致。

| 010010020                                     | 0,,,1,,,,,300,,,1,,,,,400,,, | 500          | 600 | 山对象属性(O) | (Shift+Ctrl+O) | 1  |    |    |
|-----------------------------------------------|------------------------------|--------------|-----|----------|----------------|----|----|----|
|                                               | 撤销(U): 移动                    | Ctrl+Z       |     | ID :     | text20         |    |    |    |
|                                               | 重做(R)                        | Shift+Ctrl+Z |     |          |                |    |    |    |
|                                               | 剪切(T)                        | Ctrl+X       |     | ◀ 显示恒    | 隐藏             | 埴充 | 滑动 | 又本 |
|                                               | 复制(C)                        | Ctrl+C       |     | 标签:      | wendu          |    |    |    |
| -                                             | 粘贴(P)                        | Ctrl+V       |     |          |                |    |    |    |
| <b>5</b> ,,,,,,,,,,,,,,,,,,,,,,,,,,,,,,,,,,,, | 再制(A)                        | Ctrl+D       |     |          |                |    |    |    |
| ###,#1                                        | 删除(D)                        | 删除           |     |          |                |    |    |    |
| ### #-                                        | 埴充和描边(F)                     |              |     |          |                |    |    |    |
| ###.#1                                        | 文字和字体(T)                     |              |     |          |                |    |    |    |
|                                               | 检查拼写(G)                      |              |     |          |                |    |    |    |
|                                               | 对象属性(O)                      |              |     |          |                |    |    |    |
|                                               | 选择这个(S)                      |              |     |          |                |    |    |    |
|                                               | 选择相同扩展名的全部                   | •            |     |          |                |    |    |    |
|                                               | 移到层(M)                       |              |     |          |                |    |    |    |
| .                                             | 创建链接(L)                      |              |     |          |                |    |    |    |

 保存文件到工程目录下: C:\Program Files\VFB0XStudio\Workbench\project\1200-modbus-hmi的 page 文件夹下。文件名称为 startup。1200-modbus-hmi 是前面建的工程名称。

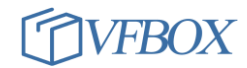

|        | 🌗 page 🔨     |              | - 3 | ﴾ 📂 🛄 ד      |             |         |
|--------|--------------|--------------|-----|--------------|-------------|---------|
| Ca     | 名称           | <b>^</b>     |     | 修改日期         | 类型          | 7       |
| 近访问的位置 | 余 startup.sv | 9            |     | 21-4-5 14:25 | Scalable Ve | ctor Gr |
|        |              | N            |     |              |             |         |
| 桌面     |              |              |     |              |             |         |
|        |              |              |     |              |             |         |
| 库      |              |              |     |              |             |         |
|        |              |              |     |              |             |         |
| 计算机    |              |              |     |              |             |         |
|        | •            | 4            |     |              |             |         |
| 网络     | 文件名 @):      | startup. svg |     |              | •           | 保存(S)   |
|        |              |              |     |              |             |         |

- 8. 保存完毕后,回到 VFBOX Studio 软件,点击"下载"按钮,重新下载工程。
- 9. 下载完成后,打开浏览器(推荐谷歌浏览器),输入采集设备 IP: 192.168.1.199,输入用户名 admin,输入密码 admin,登录后显示 WEB 组态界面如下。如需进一步了解界面设计,绘制更加内容 丰富的界面,请参考文档:《0924-301-0030 VFBOX WEB 组态 使用手册》。

| ۲ | Pure Web I      | HMI with HTML5, CE × +                          |  |  |  |
|---|-----------------|-------------------------------------------------|--|--|--|
| ← | $\rightarrow$ G | ▲ 不安全   192.168.1.199/hmi.html?page=startup.svg |  |  |  |

# 220.000 315.000

#### 上海仰科信息科技有限公司

电话: 021-58207907 邮件: support@onker.cn 网址: <u>http://www.onker.cn</u>

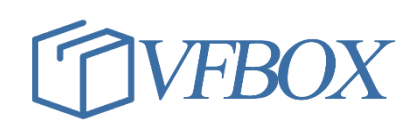